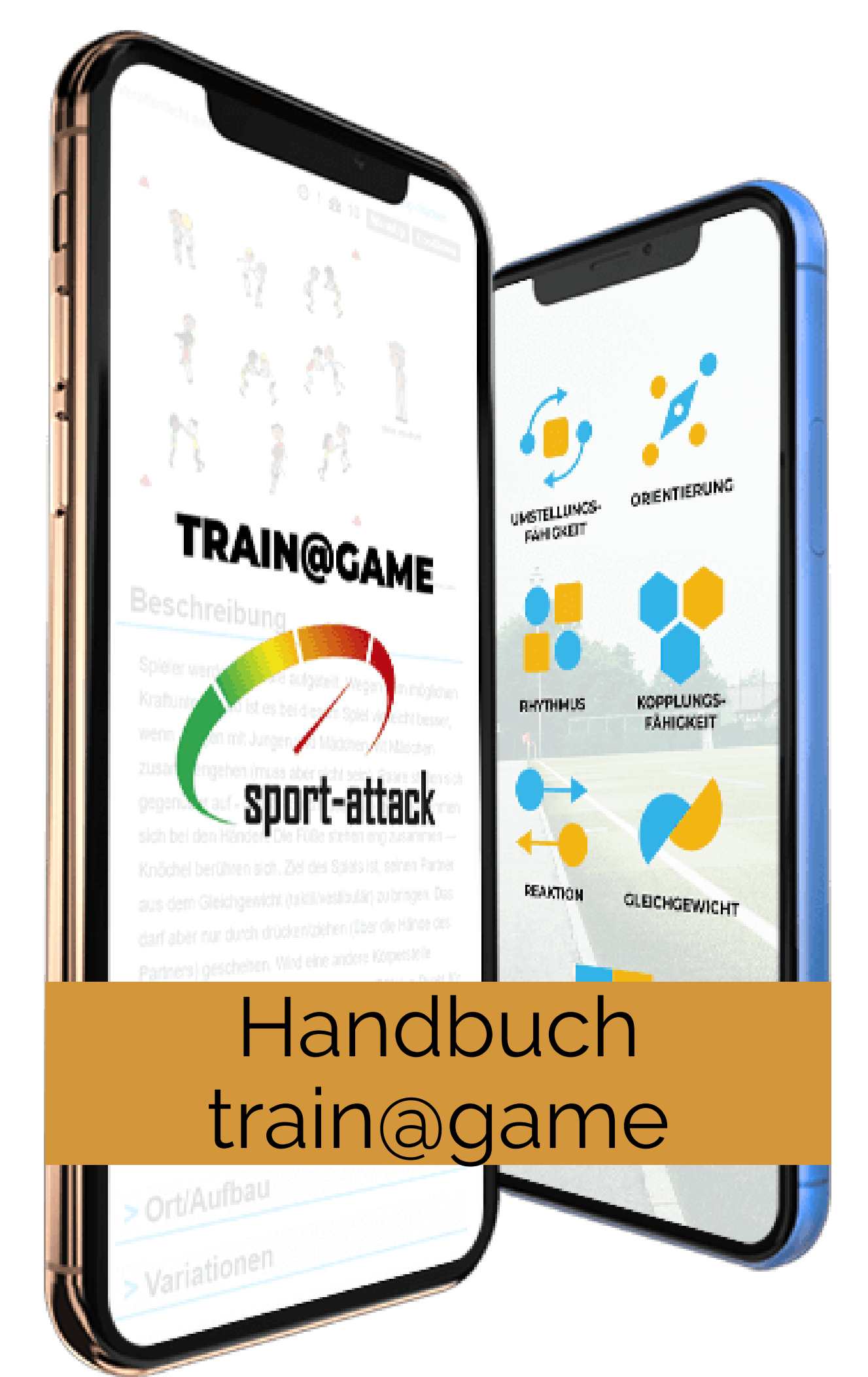

#### Bedienungsanleitung train@game

1. Rufe in deinem Browser die Webseite www.sport-attack.at auf.

2. Klicke rechts oben in der Menüleiste auf den Button train@game.

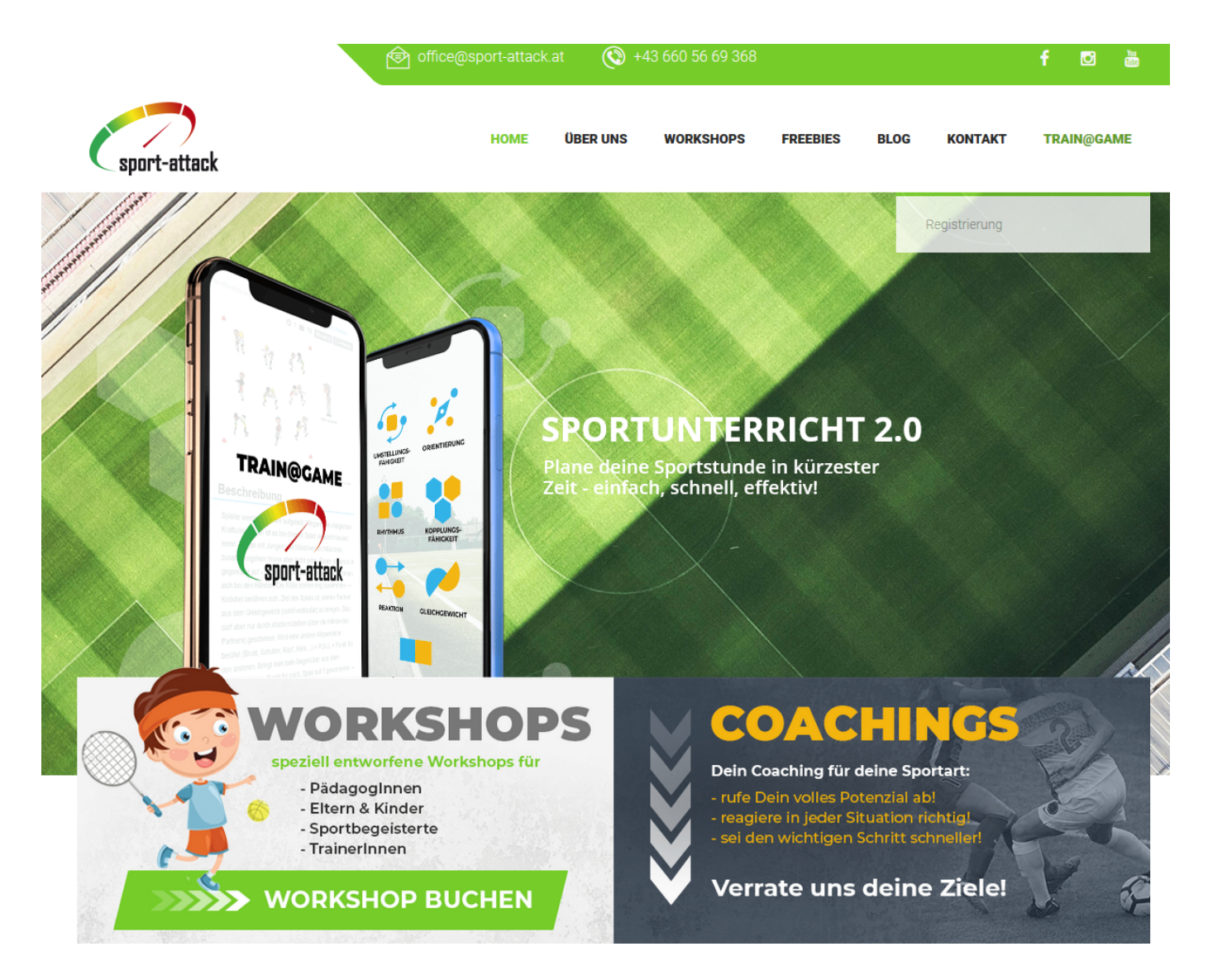

3. Gib deinen Benutzernamen und dein Passwort in die dafür vorgesehenen Felder ein.

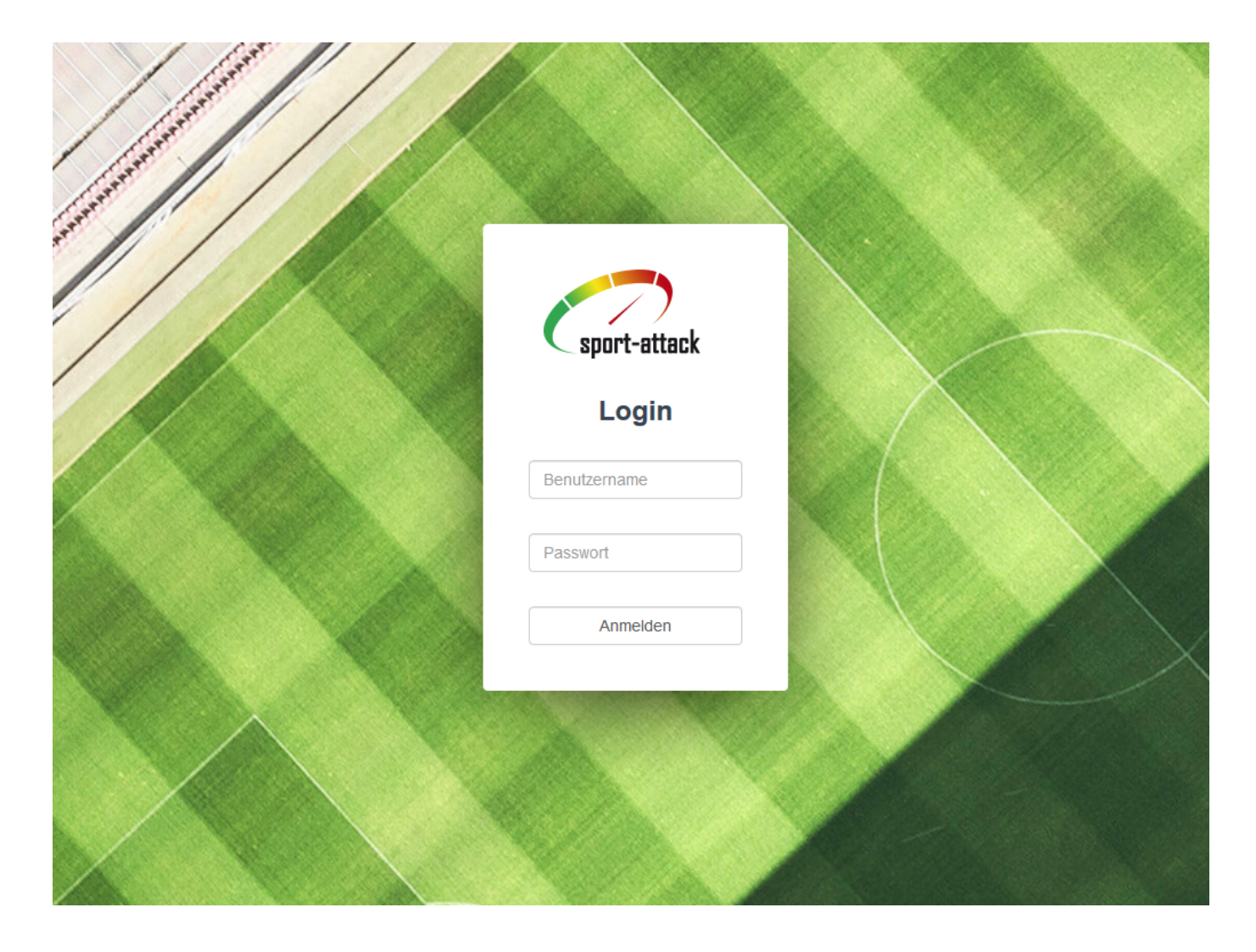

4. Du befindest dich nun auf der Benutzeroberfläche von train@game.

Unterhalb des Schriftzuges Übungskatalog, findest du die ersten 4 Filtermöglichkeiten vor. (Innerhalb des grünen Rahmens)

» Alle

- » Parcours
- » Lauf- und Fangspiele
- » Ballspiele

| Alle Parcours Fangspiel Ballspiel                                                          | Übungskatalog                                                                                                    | Abmelden                       |
|--------------------------------------------------------------------------------------------|----------------------------------------------------------------------------------------------------|--------------------------------|
| Nasen-Ball                                                                                 | Wer hat ein Näschen dafür?<br>② 1 1 20 10 WarmUp CoolDown 8-14 Jahre Bälle<br>[mehr dazu]                                                                                | erweiterte Filteroptionen: ( ) |
| <section-header><section-header><image/><image/><image/></section-header></section-header> | Vielseitiges, spielerisches und kindgerechtes Krafttraining das<br>viel Spaß macht!<br>O 3 3 30 Hauptteil 6-14 Jahre Koordinationsleiter Reifen<br>Langbanke [mehr dazu] |                                |
| Ni Hao!                                                                                    | Vorsicht! Lieblingsspiel-Gefahr!<br>3 2 🏚 10 WarmUp 8-14 Jahre Hütchen Reifen Bälle                                                                                      |                                |

5. Weitere Filtermöglichkeiten findest du rechts oben unter erweiterte Filteroptionen. Die Zahl neben den Fähigkeiten steht für die Gesamtanzahl im Spiele- und Übungskatalog. 1 x klicken und die Optionen werden sichtbar.

» Alle

- » Orientierung
- » Reaktion
- » Differenzierung
- » Gleichgewicht
- » Rhythmus

| Alle Parcours Fangspiel Ballspiel | Übungskatalog                                                                                                    | Abmelden                         |
|-----------------------------------|----------------------------------------------------------------------------------------------------|----------------------------------|
| Riesentischtennis                 |                                                                                                    | > erweiterte Filteroptionen: ( ) |
| Dependent                         | Tischtennis in der XXL-Variante!<br>② 4 1 30 Hauptteil 10 - 14 Jahre Ballschule Bälle Kästen<br>Matten [mehr dazu] |                                  |

Nach den Trainingsdetails kann ebenfalls gefiltert werden. Diese Details lassen sich nicht mit anderen Filteroptionen koppeln. Noch nicht.

In der Klammer neben den erweiterten Filteroptionen steht der aktive Filter.

| lle Parcours Fangspiel Balispiel | Übungskatalog                                                                                                    | Abmelden                                                                                                    |
|----------------------------------|----------------------------------------------------------------------------------------------------|----------------------------------------------------------------------------------------------------|
| Riesentischtennis                |                                                                                                    | erweiterte Filteroptionen: ( )<br>Koordinationsfähigkeiten                                                                                                    |
| ceverender                       | Tischtennis in der XXL-Variante!<br>② 4 🏠 30 Hauptteil 10-14 Jahre Ballschule Bälle Kästen<br>Matten [mehr dazu]                  | > Alle 15   > Reaktion 4   > Orientierung 4   > Rhythmus 1   > Differenzierung 4   > Gleichgewicht 1                                                                                                    |
| Schwungseil mit Ball             | Wer kann alle diese rhythmischen Aufgaben lösen?<br>O 1 20 10 WarmUp CoolDown 10 - 14 Jahre Ballschule<br>Balle Seile [mehr dazu] | Trainingsdetails     WarmUp   Bälle   CoolDown     Hürden   Ballschule   Hütchen     Stangen   Hauptteil   6 - 12 Jahre     Seile   Tore   Medizinbälle     10 - 14 Jahre   Kegel   Sandsäckchen     Schaumstoffwürfel   Schachtein |
| Zweierlei                        | Ballgeschicklichkeit und Koordination<br>3 1 🏂 30 Hauptteil 10-14 Jahre Ballschule Baile Hütchen                                  | dicke Matte 8 - 14 Jahre Reifen<br>Matten Musik Memorykarten<br>6 - 10 Jahre Langbänke Kästen                                                                                                    |

**6**. Möchtest du mehr zu einem Spiel erfahren, musst du auf [mehr dazu...] klicken. Es öffnet sich eine Detailseite mit folgenden Punkten:

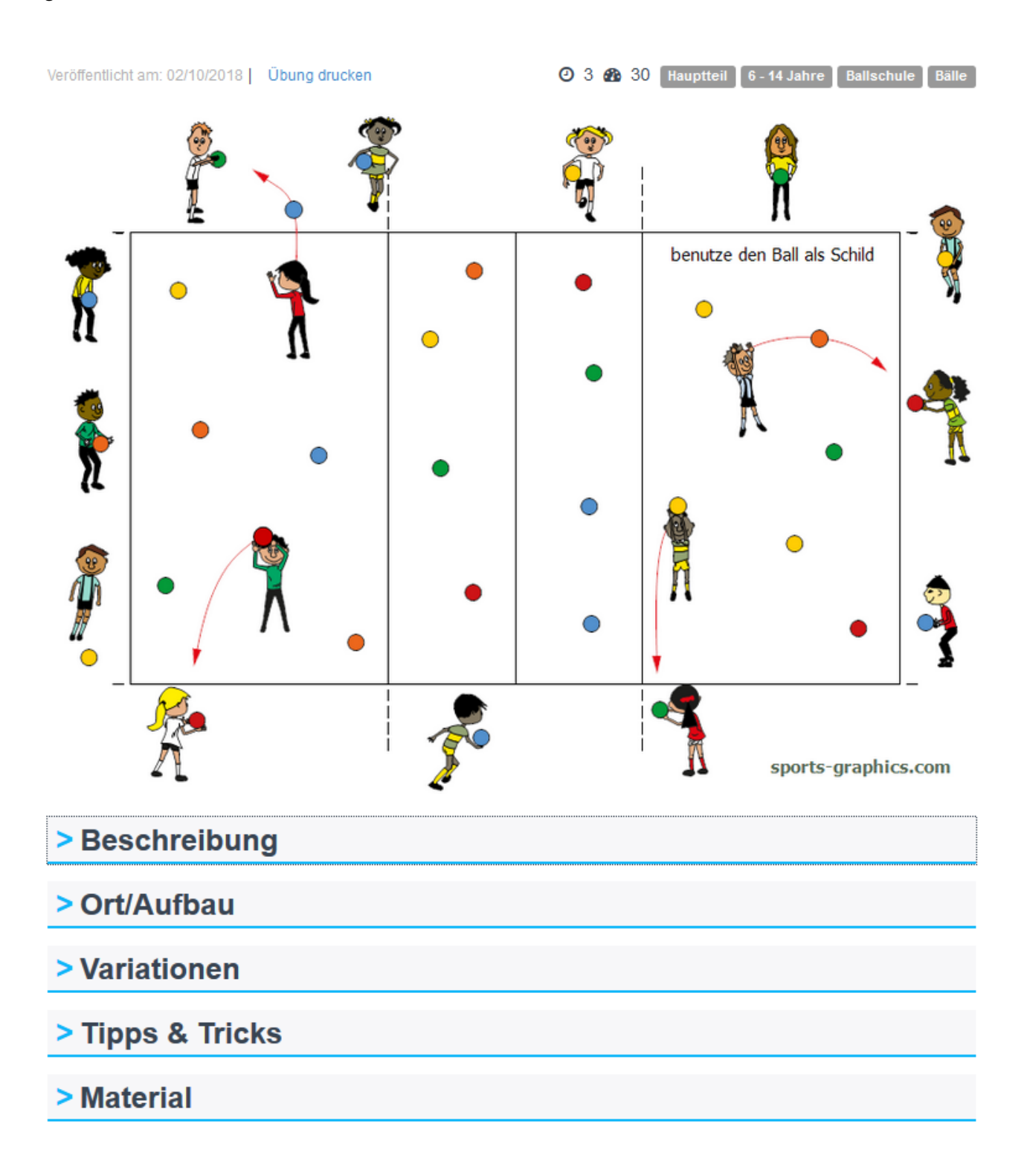

Diese Punkte (bis auf das Bild) sind Klapp-Menüs.

- » Bild
- » Beschreibung
- » Ort/Aufbau
- » Variationen
- » Tipps & Tricks
- » Material

Noch was zu den Texten, Symbolen und Schaltflächen.

- » Veröffentlicht am: an diesem Tag ging das Spiel online
- » Übung drucken: du hast die Möglichkeit dein gewähltes Spiel zu drucken
- » Uhrensymbol: steht für die geschätzte Aufbauzeit
- » Tachosymbol: steht für die empfohlene Spieldauer
- » Rechteckige graue Flächen: allgemeine Informationen + benötigte Materialien in der Basisvariante

#### 7. Tipps & Tricks

» Das Spiel, die Spiele deiner Wahl bitte noch notieren. Wir arbeiten mit Hochdruck an einer Merkliste und einer Suchfunktion.

» Die Beschreibung erklärt immer die Basisvariante des Spiels. In den Variationen findest du viele Möglichkeiten ein Spiel zu erleichtern oder zu erschweren.

» Setz dir ein Lesezeichen für www.sport-attack.at

» Mach dir eine Verknüpfung auf deinem Smartphone, Tablet (zum Startbildschirm zufügen)

» Schau, ob dir das Vorbereiten am Smartphone oder am PC leichter fällt

» Schwerpunkte setzen, wird mit den verschiedenen Filteroptionen zum Kinderspiel – diese Woche machen wir spielerisches Reaktionstraining.